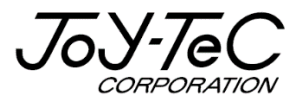

# BOARD@白板家<sup>(P)</sup>

# シェアモード取扱説明書 V2.6

この度は「白板家」をご購入いただき誠にありがとうございました。 ご使用に際して本取扱説明書をよくお読み下さい。 また、お読みになった後は本取扱説明書を大切に保管して下さい。

2019.11.15 改訂

# 目次

| はじめに                      | 3 |
|---------------------------|---|
| 免責事項について                  | 3 |
| 商標及び著作権について               | 3 |
| 用語解説                      | 4 |
| ご使用前の準備                   | 5 |
| シェアモードご使用にあたって            | 5 |
| POT のインストール               | 5 |
| POT 起動後シェアモードを開始するための設定変更 | 6 |
| POT のアカウント登録              | 7 |
| 白板家 App のインストールとアカウント登録   | 8 |
| シェアモード使用手順1(              | D |
| POT 起動後シェアモード開始1 (        | D |
| 会議コード発行・会議開始1             | 1 |
| 会議コードアイコン1:               | 1 |
| ホワイトボード画面12               | 2 |
| PowerPoint ご使用時の注意点12     | 2 |
| 白板家 App で会議コードを共有1 ご      | 3 |
| パソコンに表示している画面の保存14        | 4 |
| シェアモードライブ機能1!             | 5 |
| 白板家 App 上で会議から退席する1 (     | 5 |
| シェアモードを終了する1(             | 5 |
| 会議⊐−ドの保留1                 | 7 |
| POT の設定方法1 8              | B |
| POT の設定を選択1 8             | 8 |
| タッチフレームの向きを変更する18         | 8 |
| マーカーの太さ・チョーク使用時の設定変更19    | 9 |
| 保存したファイルを閲覧する2(           | D |
| POT アイコンの非表示2 :           | 1 |
| シェアモードログイン画面が表示されない場合22   | 2 |
| 困った時は23                   | 3 |

# はじめに

本書は白板家「**シェアモード**」に関する取扱説明書です。一部白板家のその他の取扱説明書と重複する箇所もございますが、ご了承下さい。

シェアモードはローカルモードの機能に加え、スマートフォンやタブレットといった端末でも板面の共有が可能 となる機能です。

#### 【免責事項について】

本書の内容は予告なしに変更する場合がございます。

本体は当社が指定するソフトウェアをインストールしないとご使用いただけません。

お客様のコンピューターにインストールされておりますソフトウェアや周辺機器の影響によって、当製品のソフトウェアが正常に動作しない場合がございます。

当製品のソフトウェアをご使用することによって生じた損害につきましては、当社は一切責任を負いかねま すので、あらかじめご了承下さい。

#### 【商標及び著作権について】

・BOARD@白板家は Uiworks の登録商標です。

・Microsoft、Windows、PowerPointは米国 Microsoft Corporationの米国およびその他の国 における登録商標または商標です。

・Intel、Intel Core i3は Intel Corporationの登録商標です。

・App Store、iOS は Apple Inc.の登録商標です。

・Android、Google PlayはGoogle Inc.の登録商標です。

・AMD APU は Advanced Micro Devices, Inc.の登録商標です。

その他記載されている商品名、会社名は各社の登録商標、または商標です。

# 用語解説

#### 【タッチフレームセット】

マグネット付きタッチフレームとアイコンボードのセットです。既にお持ちのホワイトボードに取り付けて使用します。

#### 【タッチフレーム+ホワイトボード・スタンドセット】

タッチフレームに加え、ホワイトボードとスタンドがセットになった製品です。

#### [POT]

白板家を使用する際に必須となるパソコン用会議共有ソフトウェアです。ローカルモード、シェアモードどち らを使用する場合でも必要です。 対応 OS: Windows XP,7,8,10 Mac OS 10.10 以上

#### 【白板家 App】

シェアモードを使用する際に必要となるスマートフォン・タブレット用アプリケーションです。 対応 OS : Android4.1 以上 または iOS9.0 以上

#### 【ローカルモード】

・板面に描画している内容をパソコンにリアルタイム表示・保存することができます。

・PowerPoint、PDFの操作を板面上で行うことができます。

・板面上でホワイトボード画面とパソコン画面の切換えが可能で、プレゼンテーションをより効果的に行うことができます。

#### 【シェアモード】

・ローカルモードの機能に加え、スマートフォン・タブレットにリアルタイム表示・保存することができます。 ・ホワイトボードが見えない・見にくい場所にいたとしてもお手元の端末上で確認することができます。

#### 【アイコン】

板面の内容を保存したり、色を変更したりする機能をもった板面上のボタンを指します。詳細な機能解説 は「本体取扱説明書」P15 参照。

# ご使用前の準備

#### 【シェアモードご使用にあたって】

ご使用のスマートフォン・タブレットによってアプリケーションが正常に作動しないことがあります。全ての端末の動作を保証するものではありません。 ※Android4.1 以上、iOS9.0 以上対応

パソコンやスマートフォン・タブレットが接続しているインターネットの通信状況によって正常に動作しないこと があります。通信環境の良いところでご使用下さい。

社内・校内でご使用のサーバーのシステムによってはシェアモードを使用できない場合があります。あらかじ めご了承下さい。

ライブ可能回数は一定量を超えると App 上で購入していただく仕組みです。

画面の保存回数は無制限です。

会議同時参加可能人数は1000人です。(無料)

白板家のアカウントを登録していただくと、ライブ可能回数は以下の数量まで無料でご使用いただけます。 アカウントの登録につきましては本書 P6~P8 をご覧下さい。

・ライブ可能回数・・・50回(アカウント登録時に無償で付与)

※ライブ可能回数ご購入の際は Paypal を利用する必要があります。

<ライブ可能回数 価格一覧>

| +5回   | +25回  | +100回   |
|-------|-------|---------|
| ¥ 400 | ¥ 800 | ¥ 1,600 |

# 【POT のインストール】

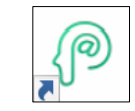

白板家のご使用にあたって会議共有ソフト「POT」をパソコンにインストールすることが必須となります。 下記 Web サイトにアクセスし、インストールを実行して下さい。

※インストール完了まで通常10分程度かかります。インターネットの通信環境によってはさらに 時間がかかる場合もございますので、できるだけ通信環境の良いところでインストールして下さい。

https://www.hakubanya.com/support

POT のインストールにつきましては別途「POT インストール手順書」を参照して下さい。

#### 【POT を起動後、シェアモードを開始するための設定変更】

POT アイコンをダブルクリックして下さい。

※POT を起動する際、PC がインターネットに接続していることをご確認下さい。インターネットに接続していないとシェアモードを使用できません。

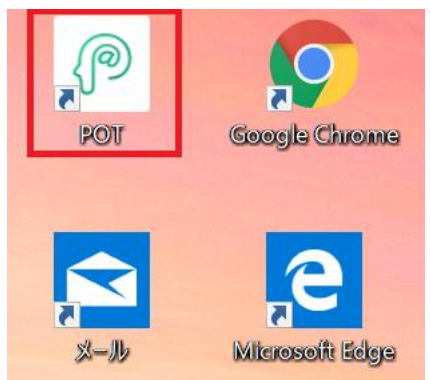

ホワイトボード画面が表示されたら、PCの「ESC」をクリックして、「ローカルモード」のアイコン上で右クリック後、設定を選択して下さい。

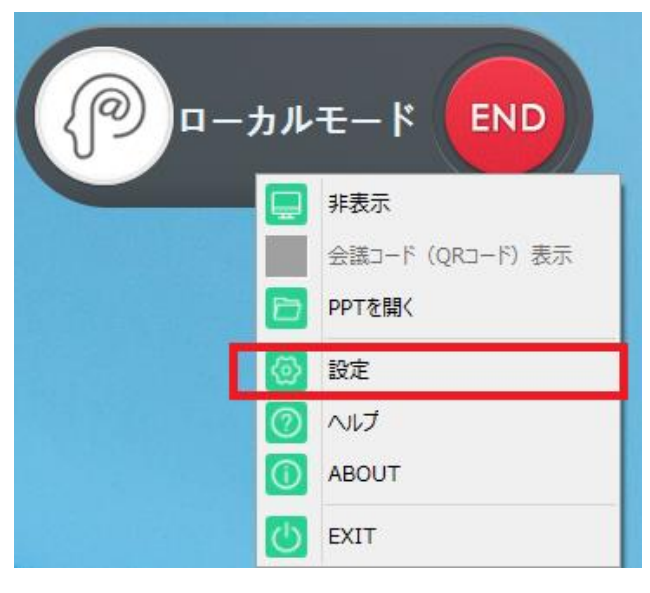

「システム設定」を選択していただき、「ログインシステム」の「シェアモード」を選択し、画面右下の保存をク リックした後、一旦ローカルモードの END をクリックして終了して下さい。

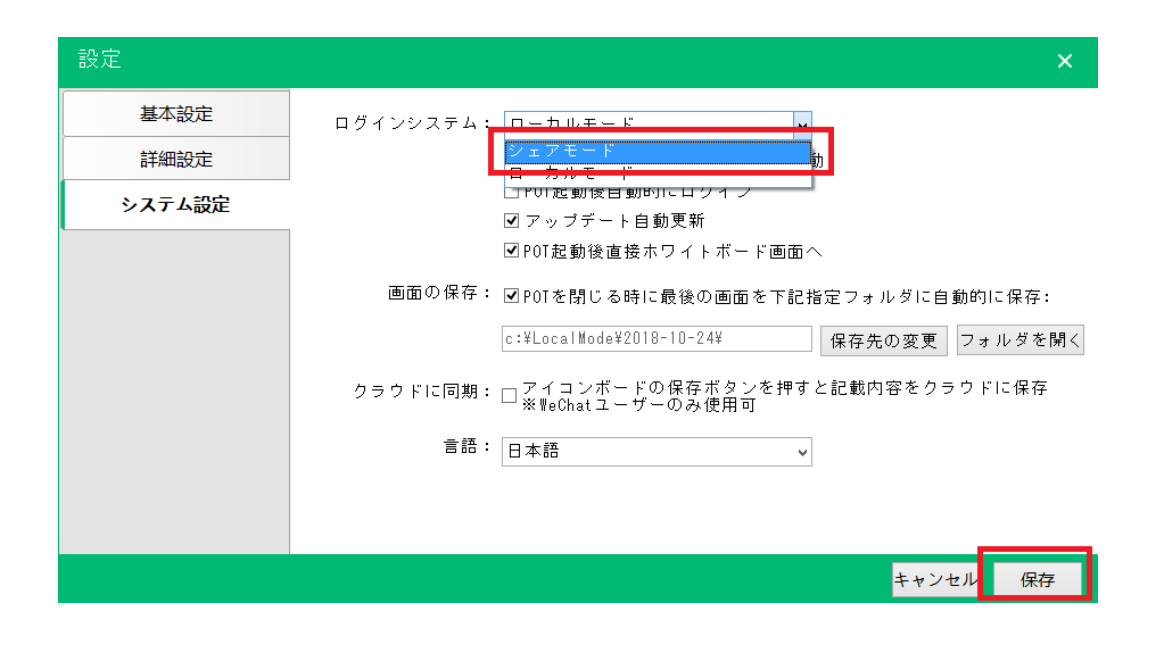

#### 【POT のアカウント登録】

上記作業後、再度 POT を起動していただくと、下図の画面が現れます。白板家のアカウント登録はシェ アモード使用時に必要となります。下図赤枠内のアカウント登録はこちらをクリックして下さい。 ※ログインシステムをシェアモードのままにしておくと POT 起動後は毎回この画面に移行します。

| Welcome to Board@                                                  | ◎ - ×<br>白板家ログイン画面へようこそ                                                 |
|--------------------------------------------------------------------|-------------------------------------------------------------------------|
| ・<br>・<br>・<br>・<br>・<br>・<br>・<br>・<br>・<br>・<br>・<br>・<br>・<br>・ | バスワード バスワード バスワード バスワードを保存バスワードを忘れた方 アカウント登録はこちら 金羅バスワード シェアモード ローカルモード |

下図の必要事項を全て記入して、「アカウント登録」をクリックして下さい。その後ご指定のメールアドレスに認証用メールが届きます。メール内の「認証」をクリックすると本登録が完了となります。

| Welcome to Board@                                                                                                    | - ×             |
|----------------------------------------------------------------------------------------------------|-----------------|
| Welcome to Board@<br>・<br>・<br>・<br>STEP1 WECHATに自板家をダウンロード<br>・<br>・<br>・<br>・<br>・<br>・<br>・<br>・<br>・<br>・<br>・<br>・<br>・ | 白板家アカウント登録へようこそ |

#### ※POT のアカウントを登録すれば白板家 App も同様のアカウントでご使用いただけます。

#### 【白板家 App のインストールとアカウント登録】

白板家 App はシェアモードを使用する際に必要となります。インストール及びアカウント登録は無料です。

- ① 図1のように App Store または Google Play から「白板家」を検索し、インストールして下さい。
- ② 白板家 App を開いて(図2)の赤枠内の「新規登録」をタッチして下さい。

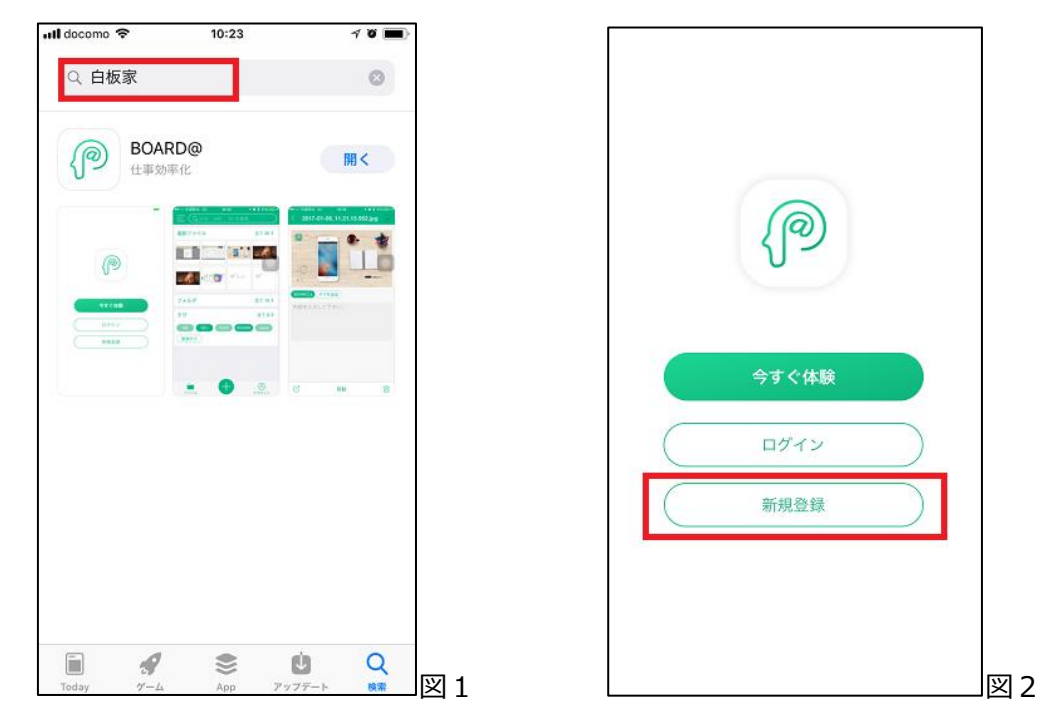

③ 必要事項を全て入力して、「アカウント登録」をタッチして下さい(図3)。 この時点ではまだ登録が完了していませんので、ご注意下さい。 既にアカウントをお持ちの方は右上の「ログイン」からログイン画面に移動することができます。 また、「今すぐ体験」をタッチするとアカウント登録をしなくても、機能を試していただくこともできます。

| 📲 docomo 🗢   | 10:24     | 4 🖉 🚍 |
|--------------|-----------|-------|
| <            | 登録        | ログイン  |
|              |           |       |
| 🖂 メールアト      | レス        | *     |
| 🔒 パスワート      | 6<br>~    | *     |
| 🔒 パスワート      | 確認        | *     |
| <b>画</b> 会社名 |           |       |
| . 携帯電話者      | 行         |       |
|              | アカウント登録   |       |
|              | こご利用の方にオン | ススメ   |
|              | 今すぐ体験     |       |
|              |           |       |
|              |           |       |
|              |           |       |
|              |           | 図 (   |

④「アカウント登録」を行うと、ご登録いただいたメールアドレスに認証用のメールが届きます。メール内の「認証」をクリックしていただくと登録完了になります。
 ※白板家 App でご登録いただいたアカウントは「POT」でログインする際も共通でご使用いただけます。

※無料体験版はアカウント登録をしなくても使用できますが、保存回数が100回、ライブ可能回数が5回までとなります。また、無料体験版ではアプリケーションを閉じた際に保存した画像は消去されますので、 ご注意下さい。

# シェアモード使用手順

# 【POT を起動後シェアモード開始】

アカウント情報を入力して、「ログイン」をクリックします。尚、下図の赤枠内のように任意の会議パスワード を設定することができます。パスワードを設定すれば、会議の機密性が高まります。

※あらかじめアカウント登録を行う必要があります。アカウント登録につきましては本書 P6~P8をご参照 下さい。「無料体験」でもご使用いただけますが、同時参加可能人数が 5 人までとなります。

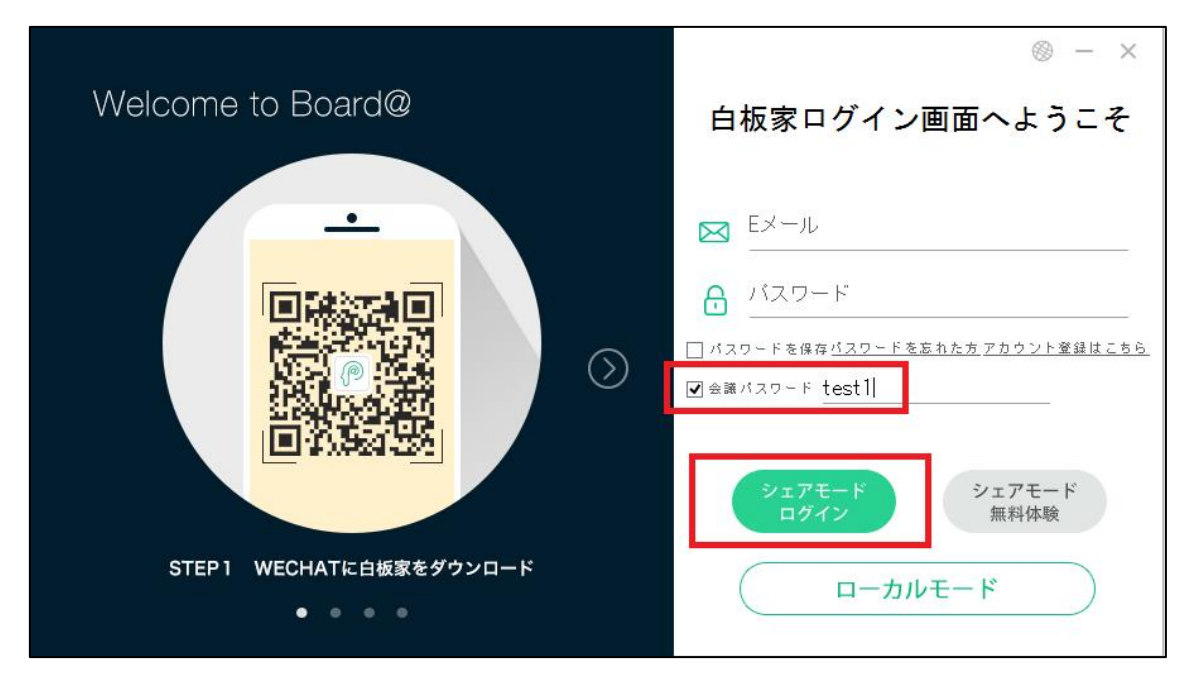

# 【会議コード発行・会議開始】

「ログイン」をクリックすると、下図の画面が表示され、@+5桁の会議コードがランダムに発行されます。会議パスワードを設定した場合はそのパスワードも表示されますので、こちらの情報を会議参加者に周知して下さい。その後「会議を開始する」をクリックして下さい。

また、白板家 App で QR コードをスキャンすることで、会議に参加することも可能です。

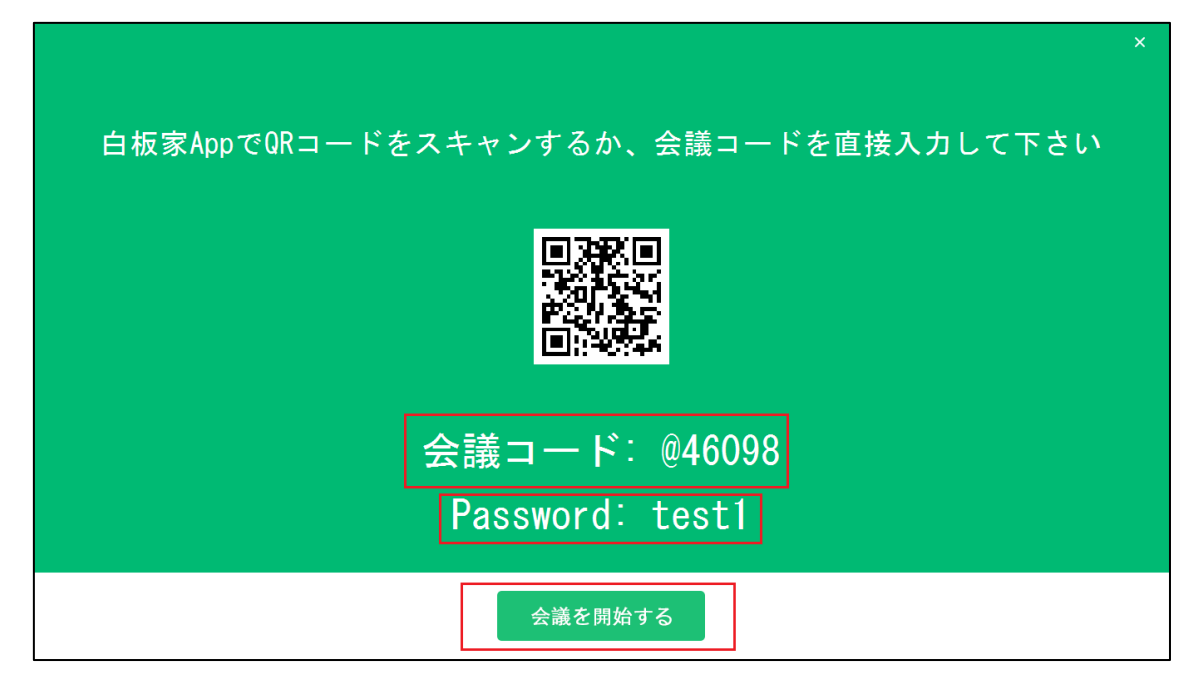

# 【会議コードアイコン】

「会議を開始する」をクリックすると下図のように会議コードアイコンがデスクトップに表示されます。 「@+5桁」の部分をクリックするとホワイトボード画面が開きます。

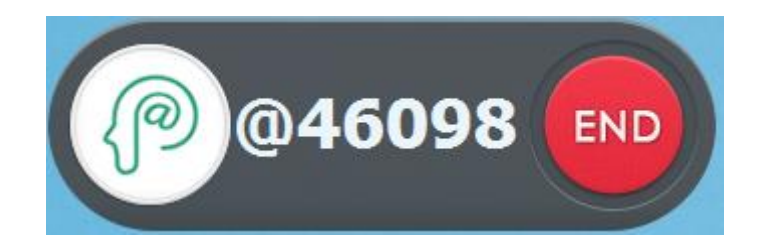

# 【ホワイトボード画面】

ホワイトボード画面を開くとマーカーで書いたり、イレーザーで消したりする動作がパソコン上にリアルタイムで 表示されます。パソコンをプロジェクターやモニターに接続すれば、大画面に映すこともできます。 PowerPointを併用することも可能ですので、会議・研修・講義を効果的に行うことができます。 PowerPoint 切換アイコンをタッチするかパソコンの ESC キーを押すと PC の画面に戻ります。 アイコン機能の詳細は「本体取扱説明書」をご参照下さい。

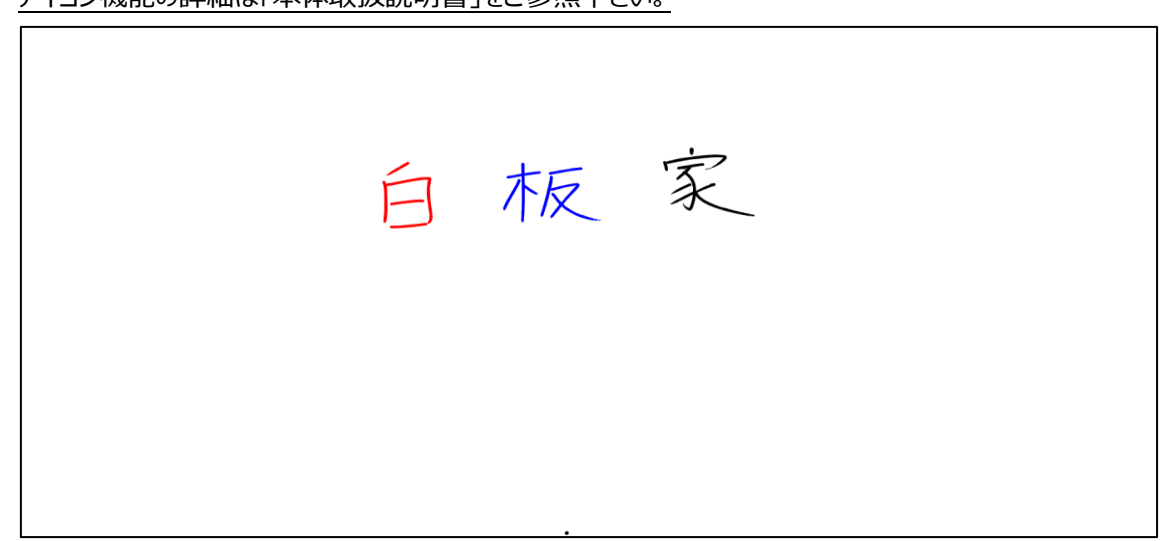

# 【PowerPoint ご使用時の注意点】

PowerPoint ご使用時スライドショーの「発表者ツールの使用」を解除していない場合、板面のアイコンが 正常に動作しません。

下図のようにスライドショーの設定からあらかじめ「発表者ツールの使用」を解除して下さい。

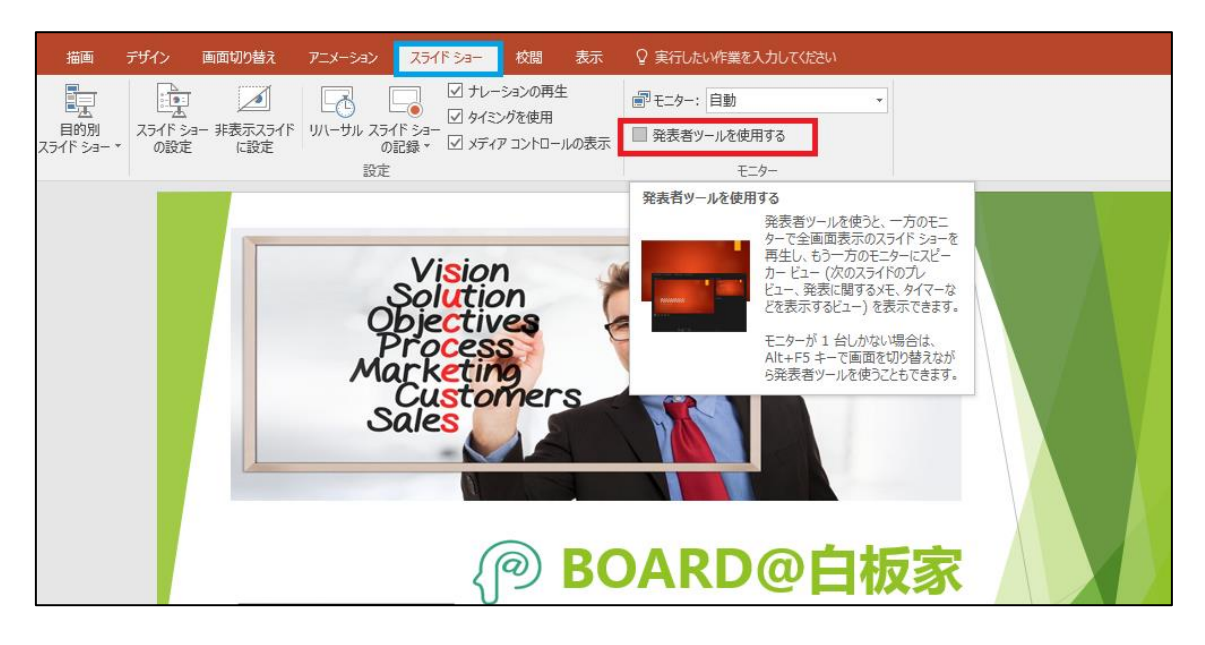

#### 【白板家 App で会議コードを共有】

- 図1のように白板家 App トップページ下部の+マークのアイコンをタッチして下さい。
   ※左上のメニューアイコンは使用しません。
- ② 図2の画面内にて「POT」で発行済の5桁の会議コード(図3)を入力して下さい。会議パスワー ドを設定した場合はパスワードも入力し、「参加」をタッチして下さい。また、図2右上のアイコンから QRコードをスキャンして参加することもできます。会議パスワードを設定した場合はスキャン後パスワ ードを入力して下さい。

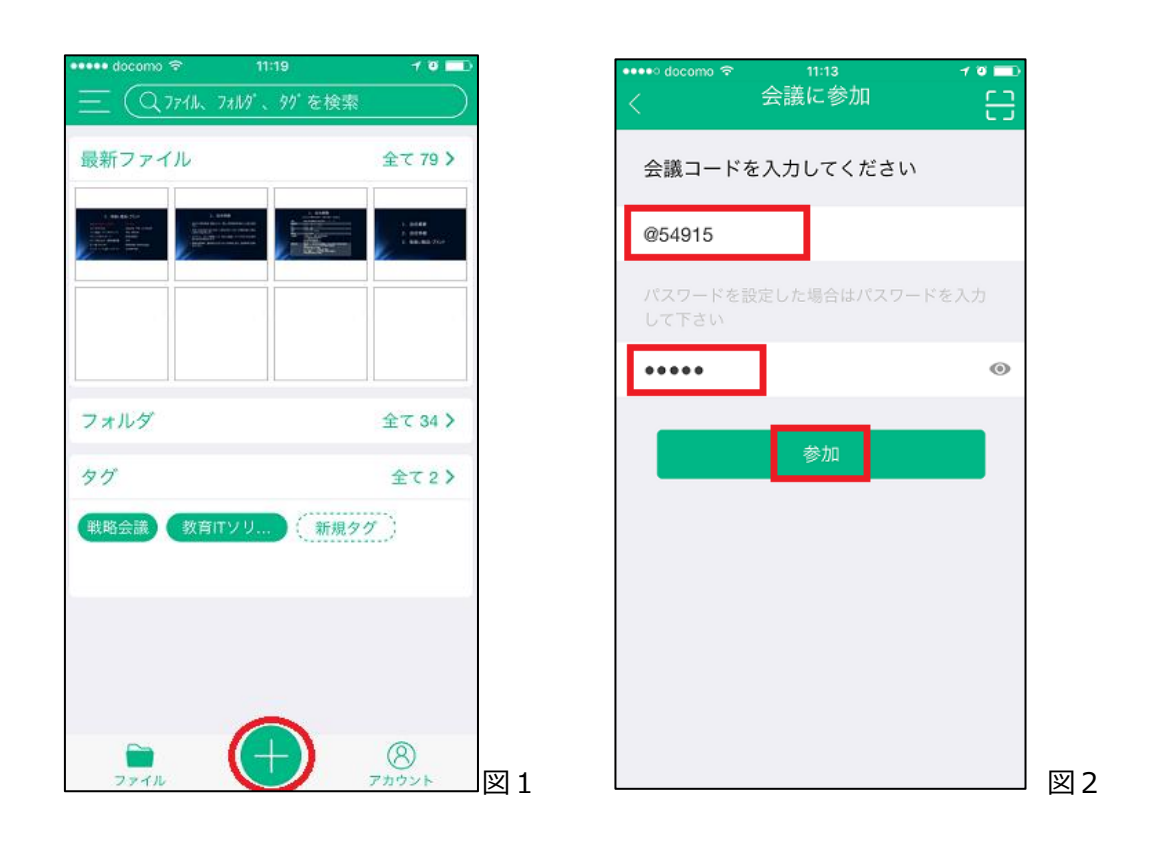

POT で発行済の会議コード

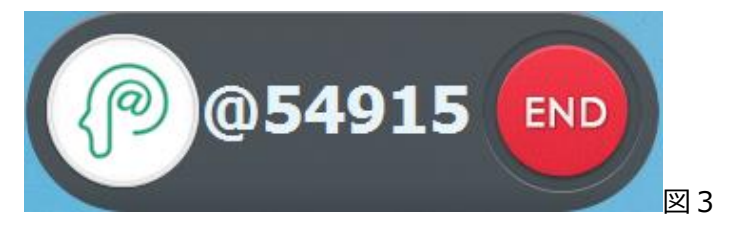

### 【パソコンに表示している画面の保存】

図4のように「会議参加済み」と表示され、トップページ下部の@アイコンが緑色に点灯すれば準備完了 です。会議コードはトップページ上部に表示されます。緑色に点灯している時に@アイコンをタッチするとそ の時にパソコンに表示している画面を保存することができます。※画像データとして保存。 ホワイトボード画面を表示している時に@アイコンをタッチするとその板書内容を保存できます。 画面上に PowerPoint や PDF を表示している時はその画面を保存できますし、Word や Excel、

Webページ等の保存も可能です。

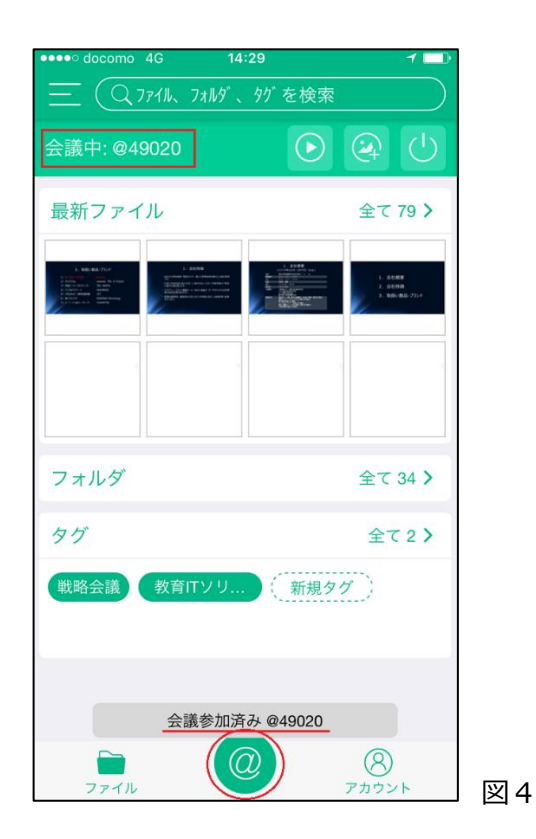

# 【シェアモードライブ機能】

図 5 の赤枠内のアイコンをタッチすればホワイトボード板面の描画内容をリアルタイムに表示させることがで きるライブ画面へ移動することができます。

| ●●●● docomo 🗢                                                                                                    | 11:16       | 70 🗖                                                |    |
|----------------------------------------------------------------------------------------------------|-------------|-----------------------------------------------------|----|
| <u> 二 (ス 771に 7;</u> 会議中: @54915                                                                                                    | 1119、97 を検り | ر<br>ب<br>ا                                         |    |
| 最新ファイル                                                                                                    |             | 全て 79 >                                             |    |
| 1 BURNING<br>1 BURNING<br>1 BURNING |             | 1. 2010<br>1. 2010<br>1. 2010<br>1. 2010<br>2. 2010 |    |
|                                                                                                    |             |                                                     |    |
| フォルダ                                                                                                    |             | 全て 34 >                                             |    |
| タヴ                                                                                                    |             | 全て2>                                                |    |
| 戦略会議 教育IT                                                                                                    | ソリ 新規       | 90                                                  |    |
|                                                                                                    |             |                                                     |    |
|                                                                                                    | @           | 8                                                   | 57 |

ライブ画面を開けば、ホワイトボードの記載内容をお手元のスマートフォン・タブレットでリアルタイム表示させることができます。また、@アイコンをタッチすると保存することができます。 ※画像データとして保存。 ※下図右部分の PPT の使用については白板家取扱説明書「応用編」をご覧下さい。

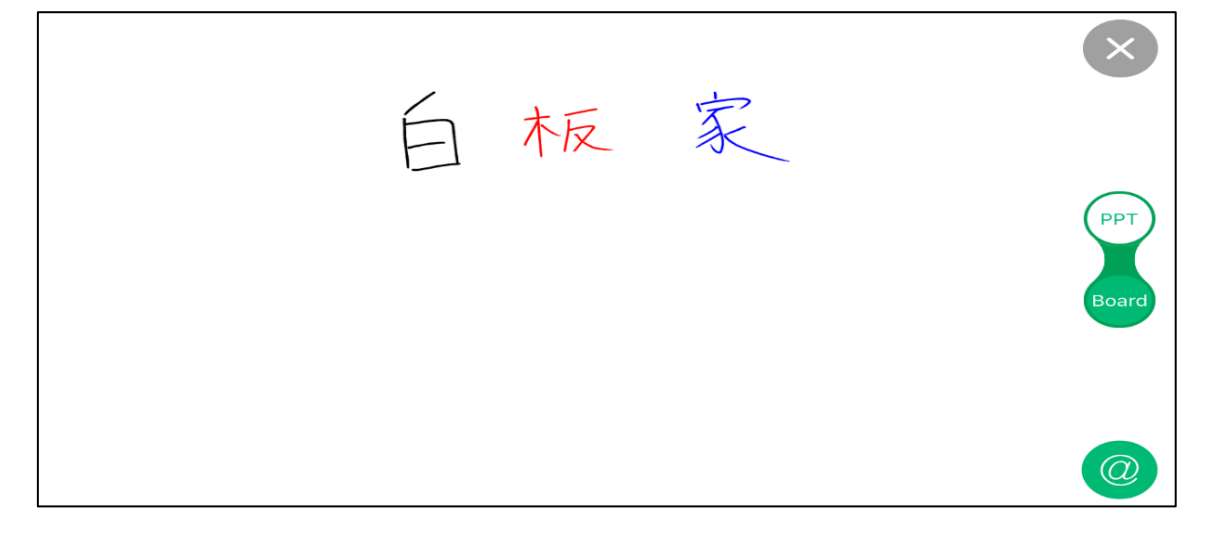

## 【白板家 App 上で会議から退席する】

下図赤枠内のアイコンをタッチすると、端末毎に会議から退席することができます。

| 🚥 docomo 🗢                                                                                                    | 11:16      | 1 0 🗖                                          |
|----------------------------------------------------------------------------------------------------|------------|------------------------------------------------|
| $\equiv$ Q 774 $k$ 7                                                                                                    | オルダ、タグを検索  |                                                |
| 会議中: @54915                                                                                                    | $\bigcirc$ | $\odot$                                        |
| 最新ファイル                                                                                                    |            | 全て 79 >                                        |
| 1 BALE SU<br>THE STATE<br>THE STATE |            | 1. 0040<br>7. 0040<br>7. 00400<br>7. 00400 704 |
| フォルダ                                                                                                    |            | 全て 34 >                                        |
| タグ                                                                                                    |            | 全て2>                                           |
| 戦略会議 教育口                                                                                                    | ソリ 新規タ     | 1                                              |
|                                                                                                    | 0          | 8<br>アカウント                                     |

# 【シェアモードを終了する】

シェアモードを終了する際は会議コードアイコン右側の「END」をクリックして下さい。 白板家 App から会議に参加している全ての人が同時に終了となりますので、ご注意下さい。 END をクリックする前に必要な情報を保存済かどうかご確認下さい。

【注意】

会議コードアイコン左側の白板家ロゴをクリックすると会議参加者のスマートフォン・タブレットへの 共有ができないようにすることができます。ロゴの色が図2の状態になると共有不可の状態です。

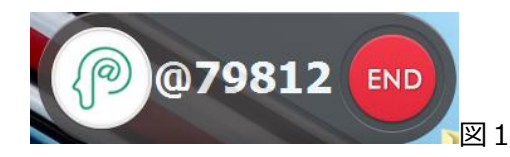

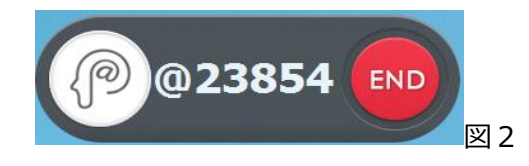

## 【会議コードの保留】

開いた会議コードを最長 1 時間保留することができます。会議コードアイコンの「END」をクリックした後、 下図の画面が表示されます。保留が必要な場合はチェックボックスにチェックを入れて「OK」をクリックすると 1 時間保留されます。

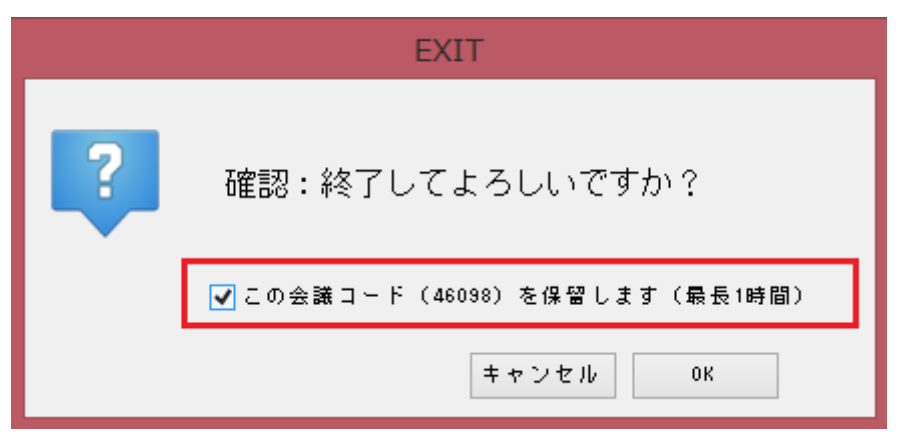

保留した会議を再開したい場合はデスクトップの「POT」アイコンをダブルクリックし、起動すると下図の画面が表示されますので、「現在の会議を継続する」をクリックして下さい。保留した会議を終了して、新たに会議コードを発行したい場合は「新しい会議を開く」をクリックして下さい。

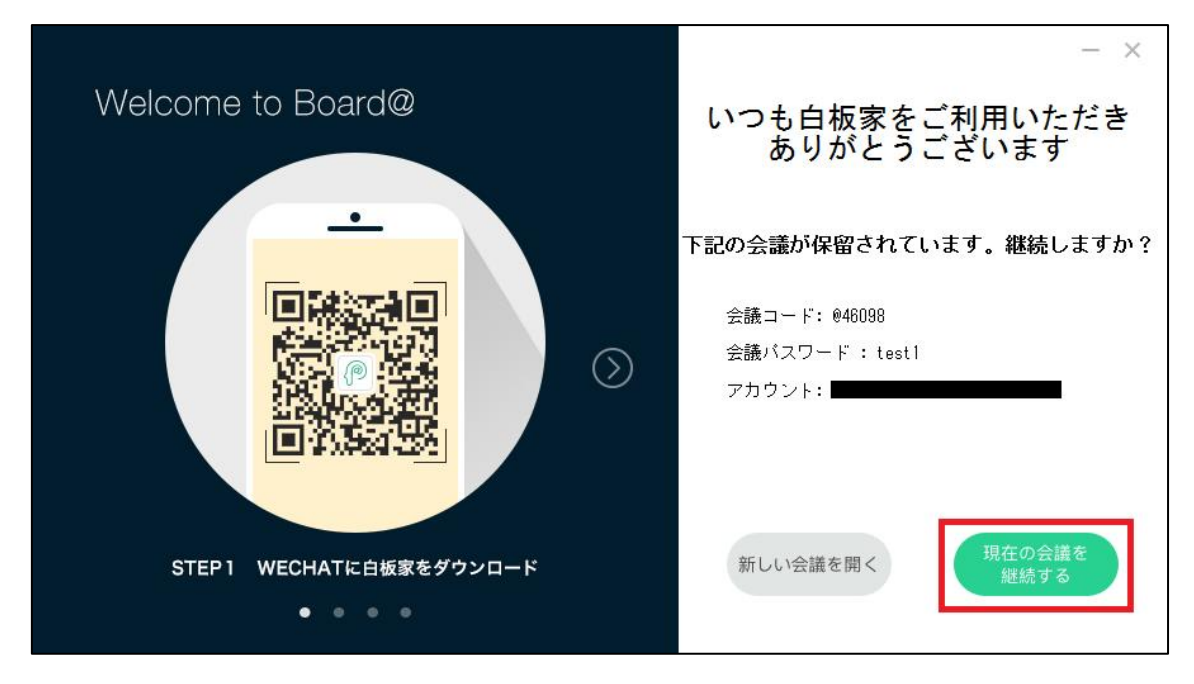

# POT の設定方法

#### 【POT の設定を選択】

シェアモードログイン後、デスクトップに現れる「会議コード」アイコンを右クリックし、「設定」を左クリックして下さい。

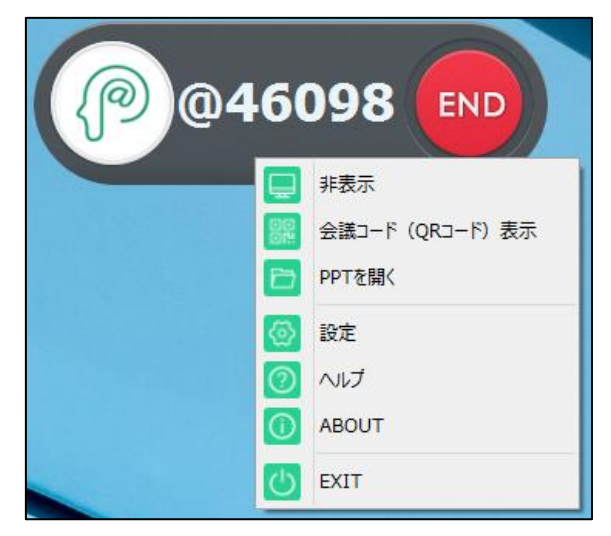

#### 【タッチフレームの向きを変更する】

「基本設定」からタッチフレームの向きを変更することができます。縦・横どちらの向きでもご使用いただけますが、下図青枠のように USB ケーブルが下にある図を選択して下さい。フレームの図が緑色に点灯していると使用できます。

| 設定     |               |                                  | ×  |
|--------|---------------|----------------------------------|----|
| 基本設定   | アイコンタイプ:      | ○縦型 ◉扇形                          |    |
| 詳細設定   | フレームの向き:      |                                  |    |
| システム設定 |               |                                  |    |
|        | サイズ選択:        | ✓ 自動認識 ∨ アイコン位置設定                |    |
|        | マーカーサイズの設定:   | ■ 12m<br>*設定値以上のサイズはイレーザーと認識します。 | Im |
|        | 図形圧縮率:        | 85                               |    |
|        | 会議コードアイコン透明度: | 255                              |    |
|        | マーカーの太さ       | 標準                               |    |
|        |               | キャンセル保存                          | 子  |

#### 【マーカーの太さ・チョーク使用時の設定変更】

ホワイトボード画面上に表示されるマーカーの太さを7段階から選ぶことができます。 マーカーの太さを細くすれば、小さい文字を書く時に画面上で字が潰れにくくなります。 また、チョークを使用する時は、「極細 チョーク推奨」に設定を変更して下さい。

| 設定     |               |                                               | ×    |
|--------|---------------|-----------------------------------------------|------|
| 基本設定   | アイコンタイプ:      | ● 縦型 ○ 扇形                                     |      |
| 詳細設定   | フレームの向き:      |                                               |      |
| システム設定 |               |                                               |      |
|        | サイズ選択:        | <ul> <li>✓ 自動認識</li> <li>✓ アイコン位置部</li> </ul> | 受定   |
|        | マーカーサイズの設定:   | *設定値以上のサイズはイレーザーと認識します。                       | 12mm |
|        | 図形圧縮率:        |                                               | 85   |
|        | 会議コードアイコン透明度: |                                               | 255  |
|        | マーカーの太さ:      | ────────────────────────────────────          |      |
|        |               | 細い<br>細い                                      | 保存   |
|        |               |                                               |      |
|        |               |                                               |      |
|        |               | ••••••••••••••••••••••••••••••••••••••        |      |

## 【保存したファイルを閲覧する】

「システム設定」の「フォルダを開く」を選択すると、保存したホワイトボード画面を確認することができます。 パソコンの「ドキュメント」のCドライブが初期設定の保存先になります。

また、「保存先の変更」から保存先を任意に設定することもできます。

| 設定     |                                                                                    | ×            |
|--------|------------------------------------------------------------------------------------|--------------|
| 基本設定   | ログインシステム: ローカルモード 🗸                                                                |              |
| 詳細設定   | □ パンコン立ち上げ時自動的にPOT起動                                                               |              |
| システム設定 | □ POT起動後自動的にログイン<br>☑ アップデート自動更新<br>☑ POT起動後直接ホワイトボード画面へ                           |              |
|        | 画面の保存: ☑ POTを閉じる時に最後の画面を下記指定フォルダに自動的に保存:                                           |              |
|        | C:¥Local Mode¥2018-10-16¥ 保存先の変更 フォルダを問<br>クラウドに同期: ロアイコンボードの保存ボタンを押すと記載内容をクラウドに保存 | - 『く<br>- 『く |
|        | 」※ WeChatユーザーのみ使用可<br>言語: 日本語                                                      |              |
|        |                                                                                    |              |
|        | キャンセル 保存                                                                           |              |

ボード上の保存アイコンをタッチすると日付毎・会議コード毎に画像データとして保存され、確認できるよう になります。

| 会 お気に入り                 | 二 名州               | 更新日時             | 權加            | 要任人 |                  |
|-------------------------|--------------------|------------------|---------------|-----|------------------|
| ★ サウンロード                | 10153 2017-01-09   | 2017/01/09 12:52 | 25-11-221-5-  |     |                  |
| ■ デスクトップ                | 15402 2017-02-17   | 2017/02/17 13:96 | 77411 7411-9- |     |                  |
| 11. 最近表示L力場所            | 15856_2017-02-06   | 2017/02/06 13:32 | 2710-220-9-   |     |                  |
| A driver                | 16130_2017-03-16   | 2017/03/16 12:09 | 72-11-721-9-  |     |                  |
|                         | 16666_2017-03-10   | 2017/03/10 6:32  | 27-61-281-9-  |     |                  |
| ◆3 ホームヴループ              | 8 17383_2017-02-14 | 2017/02/14 13:57 | 27411-2201-5~ |     |                  |
|                         | 18886_2017-02-16   | 2017/02/16 9:15  | 77-11-7211-5- |     | (2) @49020 END   |
| PC PC                   | 19840_2017-01-05   | 2017/01/05 10:37 | 27-14-2916-   |     |                  |
| ■ 490×0−8               | 21678_2017-01-09   | 2017/01/09 13:21 | 75416-7216-5~ |     |                  |
| ▶ デスクトップ                | 21946_2017-03-08   | 2017/03/08 17:27 | 27-11 7211-9- |     |                  |
| 1 P#2X2P                | 22676_2017-03-14   | 2017/03/14 16:52 | 77416-7716-5- |     |                  |
| 1 2979                  | 25173_2017-03-13   | 2017/03/13 9:36  | 22410-220145- |     |                  |
| 1 EFA                   | 27764_2017-02-20   | 2017/02/20 10:53 | 22411 2416-   |     |                  |
| 22-599                  | 1 26026_2017-02-16 | 2017/02/16 13:31 | 77-18-77-85-  |     |                  |
| L TI31443300B (C:)      | 28294_2017-01-31   | 2017/01/31 31:50 | 77-11-7211-9- |     |                  |
| Data (0:)               | 29067_2017-03-09   | 2017/03/09 19:10 | 77-11 7+14-   |     |                  |
| 🖵 e (W192.168.1.5) (E:) | 32621_2017-03-16   | 2017/03/16 11:45 | 71416-22169-  |     |                  |
|                         | 33202_2017-02-14   | 2017/02/14 11:28 | 22-10-2208-   |     |                  |
| 📭 ネットワーク                | 33463_2017-03-03   | 2017/03/03 16:18 | 27-14-244-5-  |     |                  |
| 👎 H-USAMI               | 13655_2017-01-05   | 2017/01/05 18:25 | 27411-2711-5- |     |                  |
|                         | 33657_2017-01-23   | 2017/01/23 17:30 | 77-14 7816-   |     |                  |
|                         | 35645_2017-01-31   | 2017/01/31 11:10 | 27-14-2848-   |     |                  |
|                         | 36911_2017-03-24   | 2017/03/24 9:20  | 27-12 278-5-  |     |                  |
|                         | 37389_2017-02-22   | 2017/02/22 9:24  | 77-16-72165-  |     |                  |
|                         | 40516_2017-03-16   | 2017/00/16 11:02 | 37411 34113-  |     |                  |
|                         | #2554_2017-01-27   | 2017/01/27 11:26 | 22411-2211-5- |     |                  |
|                         | # 43438_2017-02-06 | 2017/02/06 13:10 | 27-11 7115-   |     |                  |
|                         | 43978_2017-02-13   | 2017/02/13 10:05 | 37-16-3+16-5- |     |                  |
| を個の項目                   |                    |                  |               |     |                  |
| = 😂 🖬 🖉                 | 1 🔛 🚯 💵 🛛          |                  | 03            | 101 | 11:51<br>2012/02 |

# 【POT アイコンの非表示】

非表示アイコンをクリックすると会議コードアイコンを消すことができます。再表示させる場合は PC 画面下 部の隠れているインジケーター部に「POT」の小さなアイコンがありますので、そのアイコンを右クリックすると 表示を選択できます。

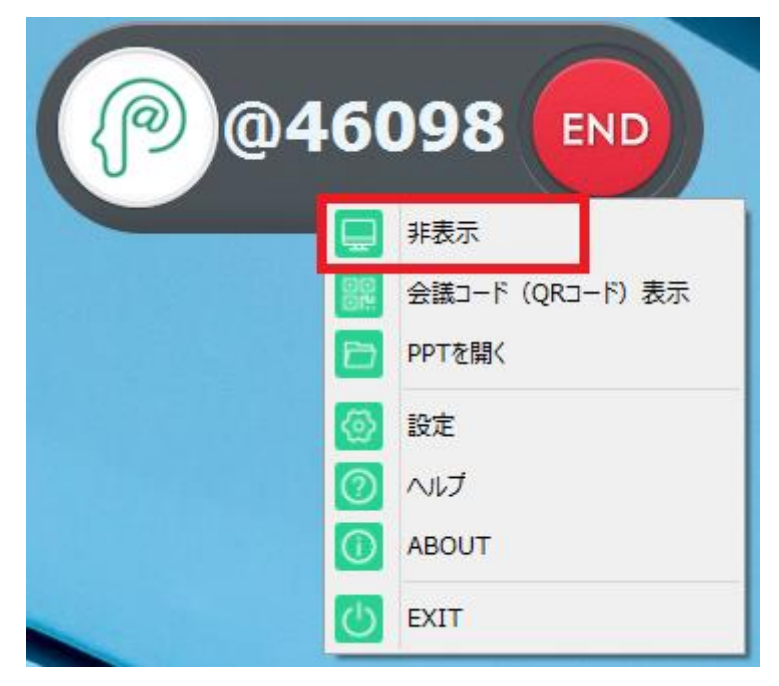

## 【シェアモードログイン画面が表示されない場合】

PC がインターネットに接続していない場合、または社内・校内のネットワークにアクセス制限がある場合は、下図のようにログイン画面が表示されません。まずはインターネットの接続状況をご確認下さい。

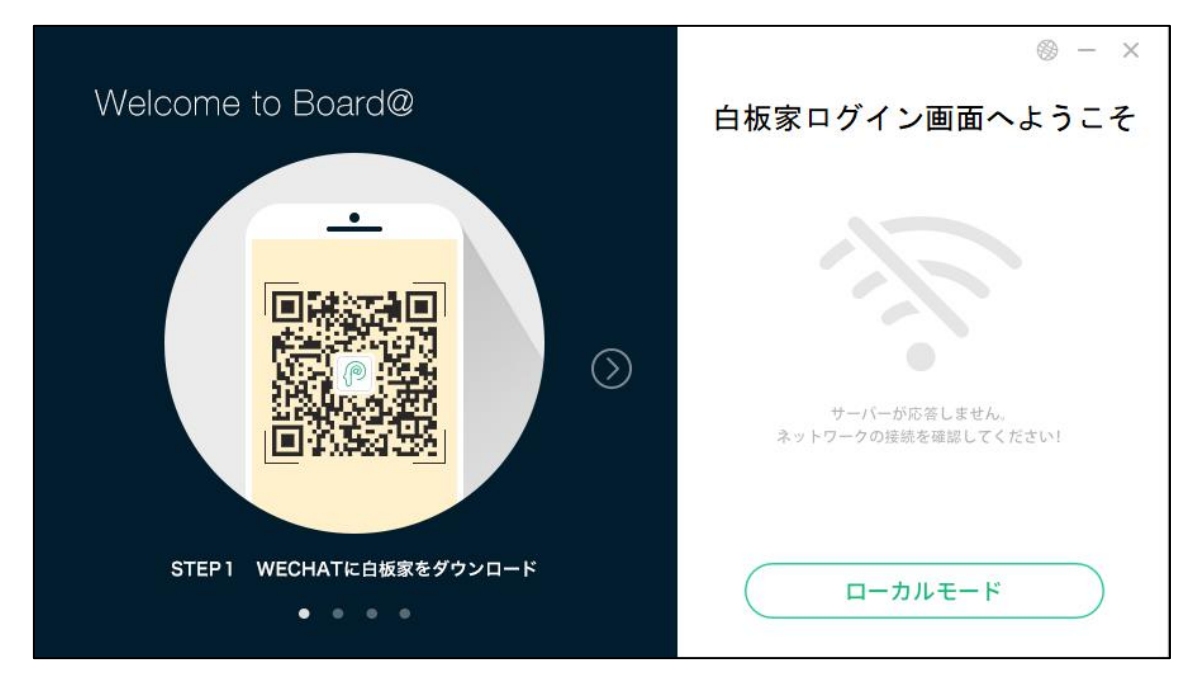

# Q: POT がインストールできない。

A:ご使用のセキュリティソフトによっては POT のインストールがブロックされる場合がございます。その場合 はご使用のセキュリティソフトにインストールを許可するよう設定して下さい。

#### Q: POT がネットワークに接続しない。

A: POT を再起動して下さい。また、通信環境の良いところで使用して下さい。

#### Q:ホワイトボードに書いても何も表示されない。

**A**: タッチフレーム付属の USB ケーブルがパソコンに接続されているかご確認下さい。接続されている場合は抜き差しして下さい。

#### Q:ホワイトボードにマーカーで書く時に縦・横が逆に表示される。

A:「POT の基本設定」からタッチフレームの向きを確認して下さい。 ※本書 P18参照

#### Q:アイコンをタッチしても反応がない。

A:「POT の基本設定」からタッチフレームの向きを確認して下さい。向きが逆になっているとアイコンが使用できません。 ※本書 P18参照

## Q:ホワイトボード画面と PowerPoint の切換ができない。ページ送りができない。

A: PowerPoint スライドショーの設定の「発表者ツール」が有効になっていないかどうかご確認下さい。 有効になっている場合はチェックを外して下さい。 <u>※本書 P12「PowerPointご使用時の注意点」参照。</u>

## Q:シェアモード使用時にスマートフォン・タブレットに画面を保存できない。

A: 会議コードアイコンの白板家ロゴが緑色に点灯しているかどうかご確認下さい。緑色に点灯していない場合は共有できない状態です。 <u>※本書 P16「シェアモードを終了する」の【注意】参照。</u>

# Q:シェアモードのライブ画面にノイズのようなものが入る。

A:シェアモードはインターネットの通信状況によって若干ノイズが入ったり、誤動作したりすることもございます。ご了承下さい。パソコンとスマートフォンの両方とも通信環境の良いところでご使用下さい。

# Q: アイコンをタッチしても正しく動作しない。

A:アイコンボードを表裏反対に装着している可能性があります。アイコンボードの向きを確認して下さい。

#### 【製品に関するお問合せ】

その他本製品に関するお問合せがございましたら、恐れ入りますがお買い上げの代理店または下記までご 連絡下さい。

ジョイテック株式会社 〒252-0303 神奈川県相模原市南区相模大野 7-7-4 ジョイテックビル 1F TEL:042-707-1254 FAX:042-707-1264 https://www.hakubanya.com